# テーブルの正規化について

テーブルの正規化とは、データベースをより効率的なものにするためにテー ブルの設計を考え直す作業のことです。主に、テーブルを分割する作業が中 心となります。正規化には第一から第三(理論上は第五までありますが、非 実用的)の段階があり、それぞれ「効果」が異なります。また、正規化をす ることが必ずしも好ましいことであるとはいえません。レコード更新がほと んどないテーブルや、データベースの性能など、諸々の都合によって、あえ て正規化をしない場合もあります。正規化をするかどうかを適切に決められ るようになれば、一人前のデータベース作成者であるといえるでしょう。

#### 第一正規化

テーブルの項目に複数の値が入らない状態にすることを「第一正規化」といいます。 Excelの表では、一項目に二つのデータを入れることがありますが、Accessのテーブ ルではもともとそのようなことはありえないので、Accessのテーブルは最初から第一 正規化されているものと思って構いません。

例:

| 学籍番号     | クラス | 氏名    | 性別 | 科目 | 得点 |
|----------|-----|-------|----|----|----|
| 2005-001 | А   | 会澤 花穂 | 女  | 国語 | 75 |
|          |     |       |    | 算数 | 80 |
| 2005-002 | В   | 愛田 夕実 | 女  | 国語 | 68 |
|          |     |       |    | 算数 | 73 |

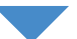

| 学籍番号     | クラス | 氏名    | 性別 | 科目 | 得点 |
|----------|-----|-------|----|----|----|
| 2005-001 | А   | 会澤 花穂 | 女  | 国語 | 75 |
| 2005-001 | А   | 会澤 花穂 | 女  | 算数 | 80 |
| 2005-002 | В   | 愛田 夕実 | 女  | 国語 | 68 |
| 2005-002 | В   | 愛田 夕実 | 女  | 算数 | 73 |

#### 第二正規化

説明に入る前に、主キーについて復習しておきましょう。主キーとは、そのテーブ ル行を一意的に識別する項目のことを言いました。そしてそれは、必ずしも一つのフ ィールドからなるとは限りません。この例の場合、学籍番号と科目から行を特定でき るので、主キーは学籍番号と科目ということになります。

第二正規化とは、テーブルの中に「主キー」となる全フィールドではなく、一部の フィールドだけでレコードを識別できるような項目を、独立したテーブルに分けるこ とをいいます。ちょっと難しいかもしれませんので、例を見てみましょう。下の例で は、クラス、氏名、性別については、科目とは無関係に特定できますので、テーブル を分割することができます。 例:

| 学籍番号     | クラス | 氏名    | 性別 | 科目 | 得点 |
|----------|-----|-------|----|----|----|
| 2005-001 | A   | 会澤 花穂 | 女  | 国語 | 75 |
| 2005-001 | A   | 会澤 花穂 | 女  | 算数 | 80 |
| 2005-002 | В   | 愛田 夕実 | 女  | 国語 | 68 |
| 2005-002 | В   | 愛田 夕実 | 女  | 算数 | 73 |

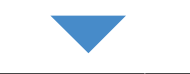

| 学籍番号     | クラス | 氏名    | 性別 |
|----------|-----|-------|----|
| 2005-001 | А   | 会澤 花穂 | 女  |
| 2005-002 | В   | 愛田 夕実 | 女  |

| 学籍番号     | 科目 | 得点 |
|----------|----|----|
| 2005-001 | 国語 | 75 |
| 2005-001 | 算数 | 80 |
| 2005-002 | 国語 | 68 |
| 2005-002 | 算数 | 73 |

## 第三正規化

「第二正規化」までなされているテーブルに対し、さらに分離できる項目があるとき、 それを独立したテーブルに分割し、キー項目以外の項目が互いに依存関係を持たない ようにすることを「第三正規化」といいます。これも言い回しは難しいですが、要す るに分割できるものは分割してしまおう、ということだと思っていただければ結構で す。下の例は学籍番号を主キーとする第二正規化までクリアしたテーブルですが、担 任はクラスによって決まりますので、担任とクラスの表を独立させることができます。

例:

| 学籍番号     | クラス | 氏名     | 性別 | 担任 |
|----------|-----|--------|----|----|
| 2005-001 | А   | 会澤 花穂  | 女  | 福澤 |
| 2005-002 | В   | 愛田 夕実  | 女  | 樋口 |
| 2005-003 | С   | 上野 文雄  | 男  | 野口 |
| 2005-004 | A   | 浦島 加奈子 | 女  | 福澤 |
| 2005-005 | В   | 片瀬 憲司  | 男  | 樋口 |

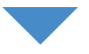

| 学籍番号     | クラス | 氏名     | 性別 |
|----------|-----|--------|----|
| 2005-001 | А   | 会澤 花穂  | 女  |
| 2005-002 | В   | 愛田 夕実  | 女  |
| 2005-003 | С   | 上野 文雄  | 男  |
| 2005-004 | А   | 浦島 加奈子 | 女  |
| 2005-005 | В   | 片瀬 憲司  | 男  |

| クラス | 担任 |
|-----|----|
| А   | 福澤 |
| В   | 樋口 |
| С   | 野口 |

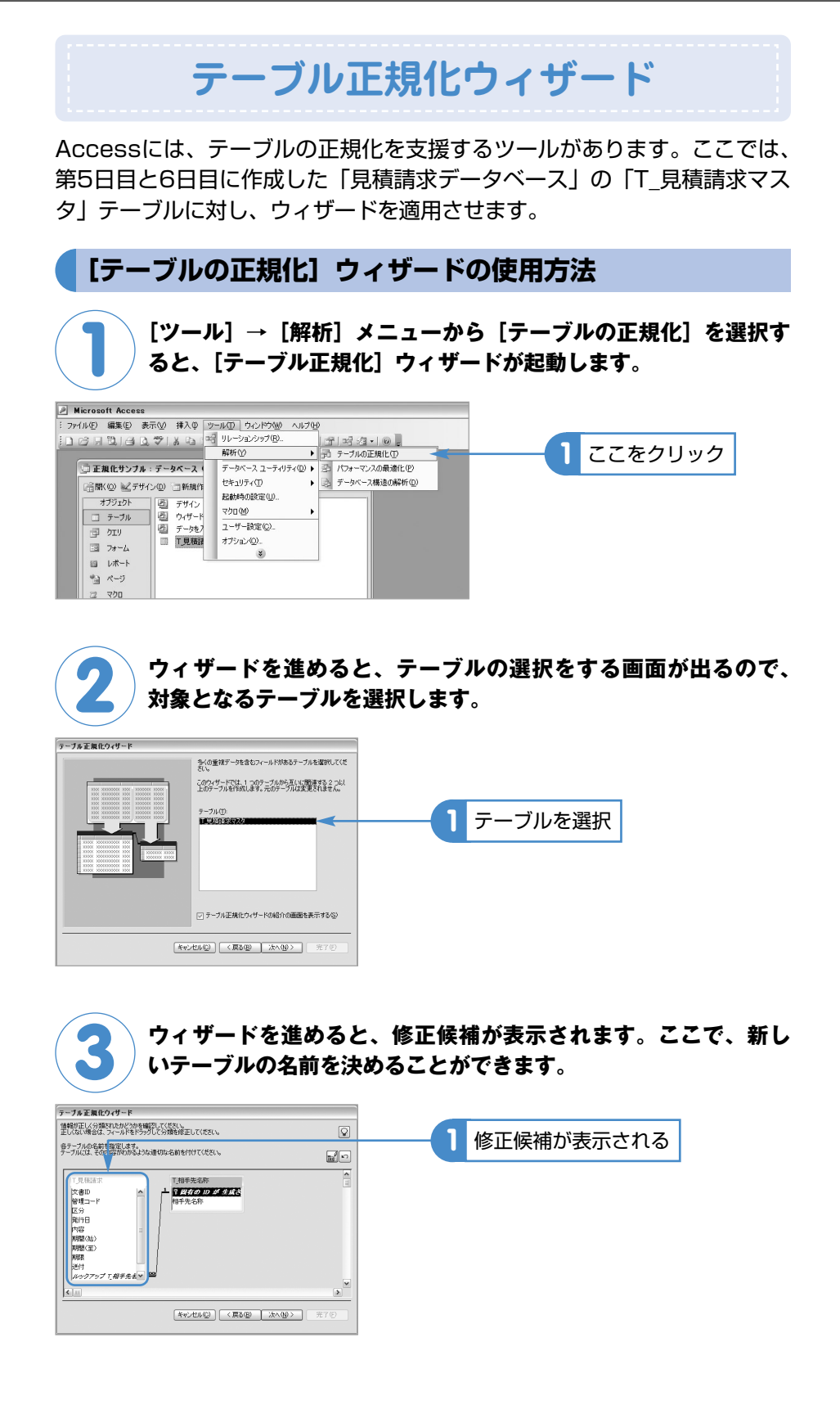

3

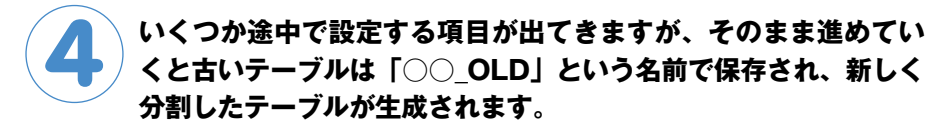

| 🧓 正規化サンブル                  | : データベース (Access 2000 ファイル形式)                                      |                    |
|----------------------------|--------------------------------------------------------------------|--------------------|
| 12日間(©) 125サイ              | ン① 🔄新規作成(10   🗙   🐁 📴 🏢                                            |                    |
| オブジェクト                     | <ul> <li>デザインビューでテーブルを作成する</li> <li>ウィザードを使用してテーブルを作成する</li> </ul> |                    |
| 」<br>」<br>」<br>」<br>」<br>」 | データを入力してテーブルを作成する                                                  |                    |
| II 77-1                    | □ T見積請求 □ T見積請求マスタ OLD                                             | ―― 1 分割したテーブルが生成され |
| □ レポート                     | □ T.相手先名称                                                          | 5100129 2705 主機と10 |
| 1 x-9                      |                                                                    |                    |
| 2 マクロ                      |                                                                    |                    |
| 🛛 🖧 モジュール                  |                                                                    |                    |
| グループ                       |                                                                    |                    |
| 🔊 お気に入り                    |                                                                    |                    |

# 外部データベースへのリンク

Accessは小規模のスタンドアロンデータベースに特化したデータベースア プリケーションです。作成した.mdbファイルを共有したり、サーバーにお いた.mdbファイルへリンクテーブルでアクセスする、といった手法でネッ トワーク利用もできますが、規模が大きかったり同時アクセスする人数が多 かったりすると、たちまち限界が来てしまいます。しかし、Accessにもク ライアントーサーバー型のデータベースとしての活躍の場はあります。ファ イル共有やリンクテーブルとは違う、第3の道が、Accessには用意されて います。それが、Accessのプロジェクト機能(ADP)です。

Accessプロジェクトは、OLE DBという技術を使ってSQL Serverや MSDEへ接続します。これを使えば、SQL ServerやMSDEといったクライ アントーサーバー型のデータベースに向いたRDBMSをデータベースエンジ ンとし、フロントエンド(利用者が触れる部分)をAccessで開発すること が可能になります。特に、グラフィカルな管理ツールをもたないMSDEを管 理するためのツールをAccessプロジェクトで作るのは、非常に有効な手段 です。それでは、実際にAccessプロジェクトのファイル(.adpファイル) を作成する方法を見ておきましょう。

## .adpファイルの作成

ここでは、SQL Server上にすでに存在するデータベースへ接続する.adpファイルの作成方法を紹介します。

Accessを起動し、最初の画面で作業ウィンドウから[プロジェクト(既存のデータ)]を選択し、新規データベースを作成する (Access2000の場合は、[ファイル]メニューの[新規作成] から「新規作成」ダイアログボックスを開き、[標準] タブをクリ ックしてから [プロジェクト(既存のデータベース)] アイコンを ダブルクリックする)

| ヘルプ(円)        | 質問を入力してください ・         |        |
|---------------|-----------------------|--------|
| [전에]코[퍼킹•]@ - |                       |        |
|               | 新しいファイル 🔻 🗙           |        |
|               | ©   ©   A             |        |
|               | <b>新利用</b> 作10次       |        |
|               | 四 空のデータベース_           |        |
|               | 2 空のデータアクセスページュ       | マキクロック |
|               |                       | こをクリック |
|               | 2 70910F WHOLT - W.   |        |
|               | E duck                |        |
|               | オンラインの検索              |        |
|               | 検索                    |        |
|               | Office Online のテンプレート |        |
|               | 20 このコンピュータ上のテンフレート   |        |
|               |                       |        |

「データベースの新規作成」ダイアログボックスで、ファイルの名 前と場所を指定し、[作成] をクリックする(この例では 「ANK3129\_NorthWind.adp」というファイルをデスクトップ に作成)

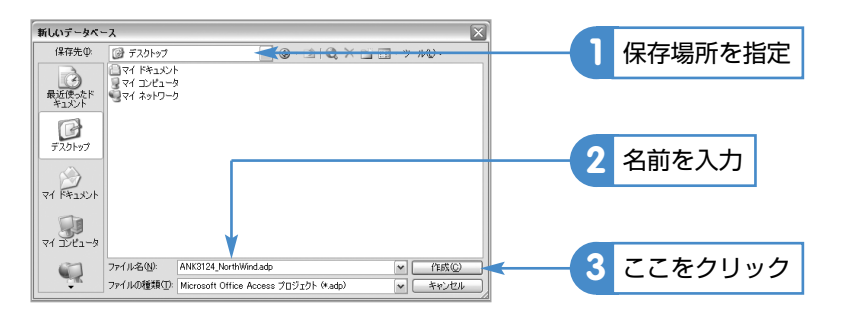

[データ リンク プロパティ]ダイアログボックスの [接続] タブ
 で、サーバー名と、サーバーにログオンするために必要な情報を
 入力し、さらに接続するデータベースを選択する(この画面は、
 サーバー「ANK3129」内のNorthWindデータベースへの接続
 を、ユーザーAcUserのアカウントを使って行った例です)

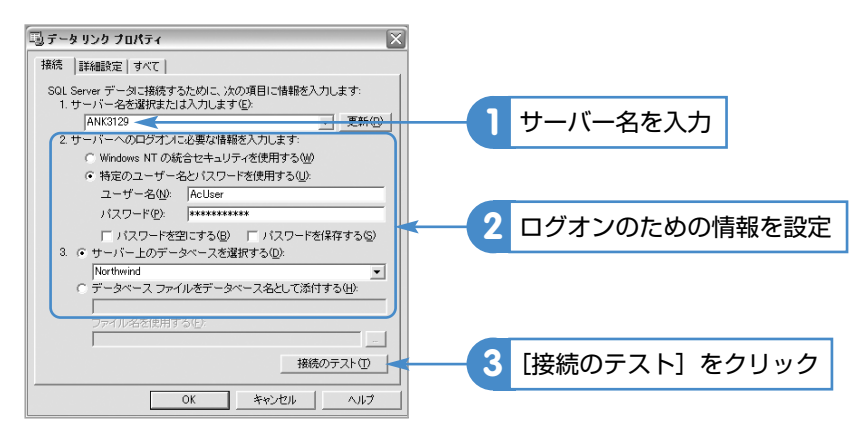

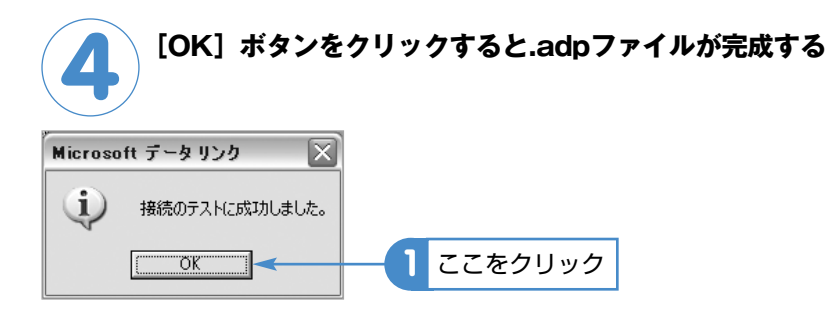

.adpファイルを使うと、接続したユーザーがもつ権限に応じて、SQL Server上のデ ータベースに対してさまざまな操作ができます

| ANT 2124 North Wind -                                                                                                    | trify/th - Northwind (Assess 7 |  |
|----------------------------------------------------------------------------------------------------|--------------------------------|--|
| ANK3722 BorthWard<br>(小田 22 BorthWard)<br>オブラント<br>コ テーブル<br>コ テーブル<br>コ フォーム<br>コ フォーム<br>コ フォーム<br>コ フォーム<br>ス マラロ<br>成 モジュール<br> | Up (U) - entranda Vices 2      |  |
| a b%220                                                                                                    | Tempes (bo)                    |  |
|                                                                                                    |                                |  |

▲NotrhWindデータベースのテーブルやクエリ(SQL Serverのビュー、ストアドプロシー ジャなど)を操作できる

接続先のテーブルやクエリをもとにしたフォームやレポートも、.mdbファイルの時 とほぼ同じような手順で作成できます。

| AD BRIDS #EA      | 6 183-00 at the top to the      | 7. 0. 2011 (121)            | 1077th 2 ml 7/155 |
|-------------------|---------------------------------|-----------------------------|-------------------|
| NET MARKED BETTY  | 5 WYA \$\$70 D3-NB 2-10         |                             | MARKOTOCOCC       |
| - MSP JV          | » • • • <b>B</b> Z U            |                             |                   |
| 93972             | 1.8 00 12 0 0 16 16 18 18 10 10 | [조영(1941) × N 및 103 의 168 월 |                   |
| Product Sales for | 1997                            | _ D X                       |                   |
| CoteccryNone      | ProductName                     | ProductSaleo 🔺              |                   |
| Meet/Poultry      | Alice Nation                    | ¥16,581                     |                   |
| Condinants        | Arizeed Synup                   | #1,728                      |                   |
| Seatood           | Boston Crab Neat                | #9,756                      |                   |
| Dairy Products    | Carsenbert Pierrot              | #20,652                     |                   |
| Seatood           | Carnaryon Tigarz                | #15,960                     |                   |
| Beveragez         | Chai                            | ¥4,667                      |                   |
| Beveragez         | Charg                           | ¥7,000                      |                   |
| Beveragez         | Chartrease verte                | #4,675                      |                   |
| Condinents        | Chaf Arton's Cajan Seasoning    | #5215                       |                   |
| Condinents        | Chaf Anton's Gumbo Vic          | #374                        |                   |
| Confections       | Chocolade                       | ¥1,262                      |                   |
| Beveragez         | Cite de Blaye                   | #46,563                     |                   |
| Seatood           | Escarpote de Bourgogne          | #2,076                      |                   |
| Grains/Geneals    | Fila Vic                        | #2,068                      |                   |
| Dairy Products    | Fistersysaat                    | ¥9,643                      |                   |
| Dairy Products    | Geitoxt                         | #766                        |                   |
| Condinants        | Genen Shouyu                    | #1,475                      |                   |
| Grains/Careats    | Grocchi di rorra Alice          | #32,604                     |                   |
| Dairy Products    | Gorgonzola Talino               | #7,621                      |                   |
| Condinents        | Grandma's Boyoanbarry Sprea     | ¥2,500                      |                   |
| Seatood           | Gravad Iac                      | ¥609 w                      |                   |
| - K H -           | 1 • • • • • • • • • • •         |                             |                   |
|                   |                                 |                             |                   |

▲NorthWindデータベースの「Product Sales for 1997」テーブルを基にしてフォームを 作成した例